# BeyondTrust

# Remote Support Real-Time Dashboard Integration

2

#### **Table of Contents**

| Real-Time Dashboard Installation and Configuration                               | 3 |
|----------------------------------------------------------------------------------|---|
| Prerequisites for the Real-Time Dashboard Integration                            | 4 |
| Applicable Versions                                                              | 4 |
| Network Considerations                                                           | 4 |
| Prerequisite Installation and Configuration                                      | 4 |
| Microsoft IIS Setup for Real-Time Dashboard Integration                          | 5 |
| Install Websocket Support into IIS                                               | 5 |
| Install Additional IIS Modules                                                   | 5 |
| Set Up Reverse Proxy                                                             | 5 |
| Create a Self-Signed Certificate                                                 | 5 |
| Create an SSL binding                                                            | 6 |
| Configure BeyondTrust for the Real-Time Dashboard Integration                    | 7 |
| Verify the API Is Enabled                                                        | 7 |
| Create an API Service Account                                                    | 7 |
| Configure the Real-Time Dashboard Plugin for Integration with BeyondTrust Remote | • |
| Support                                                                          | 8 |
| BeyondTrust Appliance B Series                                                   | 8 |
| Real-Time Dashboard Instance                                                     | 9 |

©2003-2024 BeyondTrust Corporation. All Rights Reserved. Other trademarks identified on this page are owned by their respective owners. BeyondTrust is not a chartered bank or trust company, or TC: 3/4/2024 depository institution. It is not authorized to accept deposits or trust accounts and is not licensed or regulated by any state or federal banking authority.

# **Real-Time Dashboard Installation and Configuration**

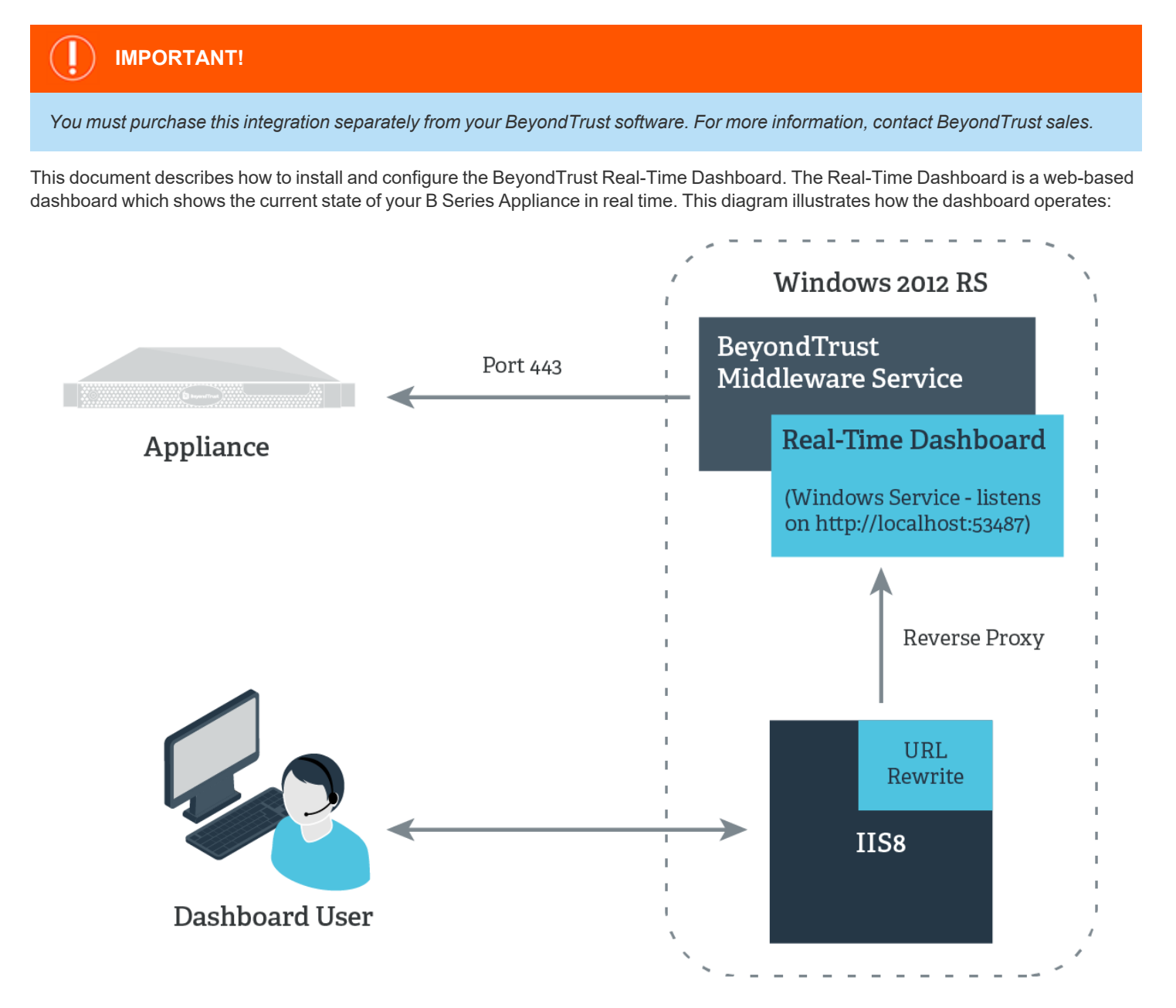

When the end-user accesses the Real-Time Dashboard from the web, the request is handled by Internet Information Services (IIS), which acts as a reverse proxy to the dashboard application. The dashboard application runs as a Windows Service on a local port. The dashboard communicates with the BeyondTrust Appliance B Series over port 443.

3

Λ

# Prerequisites for the Real-Time Dashboard Integration

To complete this integration, please ensure that you have the necessary software installed and configured as indicated in this guide, accounting for any network considerations.

#### **Applicable Versions**

• BeyondTrust Remote Support: 17.x and newer

#### **Network Considerations**

The following network communication channels must be open for the integration to work properly:

| Outbound From                              | Inbound To                        | TCP Port # | Purpose                |
|--------------------------------------------|-----------------------------------|------------|------------------------|
| BeyondTrust<br>Middleware Engine<br>Server | BeyondTrust Appliance<br>B Series | 443        | BeyondTrust API calls. |

#### Prerequisite Installation and Configuration

• The Real-Time Dashboard is a BeyondTrust Middleware Engine plugin.

For more information on installing and working with the BeyondTrust Middleware Engine, please see the <u>BeyondTrust Remote</u> <u>Support Middleware Engine Installation and Configuration</u> document at <u>www.beyondtrust.com/docs/remote-support/how-</u> <u>to/integrations/middleware-engine</u>.

- The host computer must be a fully patched Windows Server 2012 R2 or later.
- Microsoft IIS must be setup as described in "Microsoft IIS Setup for Real-Time Dashboard Integration" on page 5.
- For best results, the B Series Appliance and the server hosting the BeyondTrust Middleware Engine should have synchronized clocks. Clock drift between the servers could cause inaccurate time durations to appear on the dashboard.
- CA-signed SSL certificates are recommended for production deployments. While self-signed certificates can be used for product staging and test deployments, a self-signed certificate is NOT recommended for production use.

5

# **Microsoft IIS Setup for Real-Time Dashboard Integration**

To use the Real-Time Dashboard, Microsoft Internet Information Services (IIS) must be installed. The steps below describe how to set up IIS to act as a reverse proxy to the Real-Time Dashboard, with a minimal amount of configuration.

#### Install Websocket Support into IIS

While websocket support is not strictly required, a websocket connection is preferred for its efficiency. If enabled in IIS and supported on the user's browser, a websocket connection is used for the dashboard.

- 1. From the Server Manager dashboard, click on Add Roles and Features.
- 2. In the wizard, click through the first few screens until you get to Server Roles.
- 3. Select Web Server (IIS). If prompted to add extensions, click OK.
- 4. Leave the Features options at the default.
- 5. Under Web Server Role (IIS) > Role Services, expand the Application Development section and select WebSocket Protocol.
- 6. After completing the installation, restart IIS services.

#### Install Additional IIS Modules

If not already installed:

- Download and install the Microsoft IIS URL Rewrite module from: https://www.iis.net/downloads/microsoft/url-rewrite.
- Download and install the Microsoft IIS <u>Application Request Routing module</u> from: <u>https://www.iis.net/downloads/microsoft/application-request-routing</u>.
- Restart IIS services or restart the server.

#### Set Up Reverse Proxy

These instructions assume that the Default Web Site application will be used. However, it is possible to create a new web site at a specific context path, as well.

- 1. In the IIS Manager, go to the Default Web Site.
- 2. Double-click on URL Rewrite.
- 3. Click Add Rule(s).
- 4. Choose Reverse Proxy. If prompted to enable proxy functionality, click OK.
- 5. Enter localhost:53487 as the server name, leaving the other options as default.
- 6. Restart the Default Web Site.

#### **Create a Self-Signed Certificate**

Note: This step is only for product staging and test deployments. A CA-signed certificate is recommended for production use.

SALES: www.beyondtrust.com/contact SUPPORT: www.beyondtrust.com/support DOCUMENTATION: www.beyondtrust.com/docs

- 1. In IIS Manager, select Web Server.
- 2. Double-click on Server Certificates.
- 3. Under Actions, click on Create Self-Signed.
- 4. Enter a name for the certificate (e.g., Default SSL).
- 5. Select Web Hosting for the certificate store.
- 6. Click OK.

#### Create an SSL binding

Note: This step is only for product staging and test deployments. A CA-signed certificate is recommended for production use.

- 1. In IIS Manager, select the Default Web Page.
- 2. Select SSL settings.
- 3. Select Bindings.
- 4. Select type https.
- 5. Select port 443.
- 6. Select the SSL certificate (from the example above, Default SSL).
- 7. Click OK.
- 8. Click Close.

depository institution. It is not authorized to accept deposits or trust accounts and is not licensed or regulated by any state or federal banking authority.

©2003-2024 BeyondTrust Corporation. All Rights Reserved. Other trademarks identified on this page are owned by their respective owners. BeyondTrust is not a chartered bank or trust company, or

# Configure BeyondTrust for the Real-Time Dashboard Integration

Several configuration changes are necessary on the B Series Appliance to implement the Real-Time Dashboard. All of the steps in this section take place in the BeyondTrust /login administrative interface. Access your Remote Support interface by going to the hostname of your B Series Appliance followed by /login (e.g., https://support.example.com/login).

#### Verify the API Is Enabled

Management API CONFIGURATION  $\mathbf{n}$ This integration requires the BeyondTrust XML API to be enabled. This feature is used by the BeyondTrust Middleware Engine to communicate

Enable XML API 🕕

Go to /login > Management > API Configuration and verify that Enable XML API is checked.

#### **Create an API Service Account**

- 1. Go to Management > API Configuration and click Add to create a new API account.
- 2. Provide a name for the API account.

with the BeyondTrust APIs.

- 3. Under Permissions, check Read Only to the Command API.
- 4. For the Reporting API, check Allow Access to Support Session Reports and Recordings and Allow Access to Presentation Session Reports and Recordings.
- 5. For the Configuration API, check Allow Access.
- 6. For the Real-Time State API, check Allow Access.
- 7. Be sure to copy the values for both the OAuth Client ID and OAuth Client Secret for use in a later step.

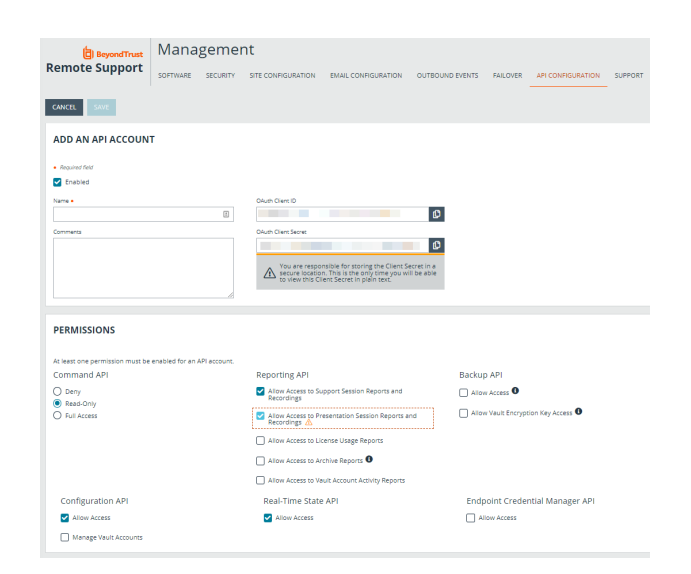

SALES: www.beyondtrust.com/contact SUPPORT: www.beyondtrust.com/support DOCUMENTATION: www.beyondtrust.com/docs

TC: 3/4/2024 ©2003-2024 Beyond Trust Corporation. All Rights Reserved. Other trademarks identified on this page are owned by their respective owners. Beyond Trust is not a chartered bank or trust company, or depository institution. It is not authorized to accept deposits or trust accounts and is not licensed or regulated by any state or federal banking authority.

# Configure the Real-Time Dashboard Plugin for Integration with BeyondTrust Remote Support

Now that you have configured Microsoft IIS and the B Series Appliance, the next steps are to deploy and configure the Real-Time Dashboard plugin.

- For more information on installing and working with the BeyondTrust Middleware Engine, please see the <u>BeyondTrust Remote</u> <u>Support Middleware Engine Installation and Configuration</u> document at <u>www.beyondtrust.com/docs/remote-support/how-</u> <u>to/integrations/middleware-engine</u>.
- 1. Copy the provided plugin ZIP file to the server hosting the BeyondTrust Middleware Engine.
- 2. Extract the plugin ZIP file to the **Plugins** folder in the directory where the BeyondTrust Middleware Engine is installed.
- 3. Restart the BeyondTrust Middleware Engine Windows service.
- 4. From the server, launch the middleware administration tool. The default URL is http://127.0.0.1:53231.
- 5. The Real-Time Dashboard Plugin shows in the list of plugins. Click the clipboard icon to add a new configuration.

#### **BeyondTrust Appliance B Series**

The first portion of the plugin configuration provides the necessary settings for communication between the plugin and the BeyondTrust Appliance B Series. The configuration sections include:

- 1. **Plugin Configuration Name:** Any desired value. Because multiple configurations can be created for a single plugin, allowing different environments to be targeted, provide a descriptive name to indicate how this plugin is to be used.
- 2. **Appliance Id:** This can be left as **Default** or can be given a custom name.
- 3. **B Series Appliance Host Name:** The hostname of the BeyondTrust Appliance B Series. Do not include <a href="https://or">https://or</a> other URL elements.
- 4. BeyondTrust Integration API OAuth Client ID: The Client ID of the OAuth account.
- 5. **BeyondTrust Integration API OAuth Client Secret:** The Client Secret of the OAuth account.
- 6. **Locale Used for BeyondTrust API Calls:** This value directs the B Series Appliance to return session data in the specified language.
- 7. Disabled: Enable or disable this plugin configuration.
- Allow Invalid Certificates: Leave unchecked unless there is a specific need to allow. If enabled, invalid SSL certificates are allowed in calls performed by the plugin. This would allow, for example, self-signed certificates. This is not recommended in production environments.

| Conference and the second second seco                  | m -                                                                                                    |
|----------------------------------------------------------------------------------------------------|----------------------------------------------------------------------------------------------------|
| UA Environment                                                                                                    |                                                                                                    |
| Descriptive name for this configuration.                                                                                                    |                                                                                                    |
| Appliance Id                                                                                                    |                                                                                                    |
| default                                                                                                    | •                                                                                                    |
| Unique identifier for this configuration. This should match the appliance parameter appended to the Outbound Event (if one exists). For example if this: http://she/BomgarPost?appliance=appliance1, then the value here should be "appliance1".                                                                                                    | the Outbound Event was setup like                                                                                                    |
| Appliance Host Name                                                                                                    |                                                                                                    |
| support.example.com                                                                                                    |                                                                                                    |
| The host name of the appliance.                                                                                                    |                                                                                                    |
| Appliance API OAuth Client ID                                                                                                    |                                                                                                    |
| ae94203e53e5af5204c112d3202150f29152d29f                                                                                                    |                                                                                                    |
| The OAuth Client Id for API Authentication.                                                                                                    |                                                                                                    |
| Appliance API OAuth Client Secret                                                                                                    |                                                                                                    |
| ·····                                                                                                    | 0                                                                                                    |
|                                                                                                    | 19-                                                                                                    |
| The Ukuth Glient Secret for APT Authentication.                                                                                                    |                                                                                                    |
| Appliance API User Name                                                                                                    |                                                                                                    |
|                                                                                                    |                                                                                                    |
| The over realized of the readen was a set only in using user name passing of the set end of the overall as the presence method                                                                                                    |                                                                                                    |
| ne over name to re-information of the service only is any over name passed on it realized and to be obtained in presence income<br>Appliance API Password                                                                                                    | ۲                                                                                                    |
| rie van Hender of de Formanisation uite en en offen de green en en personne de Formanisation de Louis en en premiere man<br>Applance API Passeord<br>The Passeord API Authentication. Enter this field only if using user name/passeord API Authentication. NOTE: OAuth is the preferred mechanis                                                                                                    | em.                                                                                                    |
| Is deministent of the American Control of the American Strategy and the temperature of the American Strategy and the temperature of the American Strategy and the temperature of the American Strategy and the temperature of the American Strategy and the temperature of the American Strategy and the temperature of the American Strategy and the temperature of the American Strategy and the temperature of the American Strategy and the temperature of the American Strategy and the temperature of the American Strategy and the temperature of the American Strategy and the temperature of the American Strategy and the temperature of the temperature of the temperature of the temperature of the temperature of the temperature of temperature of temp                  |                                                                                                    |
| It is unit table of the Antonication of the antonic of y same user entropy and the interpretation of the Antonication, to L. Column as a preferred mechanic<br>The Passavord for APA Authentication. Enter this field only if using user name/password API Authentication. NOTE: OAuth is the preferred mechanic<br><b>Casela User for API Cale</b><br>English                                                                                                    | (j)<br>Im.                                                                                                    |
| Ta Minister API Password  The Password for API Authentication. Tother this field only if using user name/password API Authentication. NOTE: OAuth is the preferred mechanic Leak User for API Catls  English  To Doubled  To Doubled                                                                                                    | ()<br>Im.                                                                                                    |
| rak unit need work in demonstrational control and and any some units particularly indemonstration. No.11, Usual a see preferred needan<br>The Passavord API Authentication. Enter this field only if using user name/passavord API Authentication. NOTE: OAuth is the preferred mechanic<br>Cacebit Usef for API Cable<br>English<br>□ Dated State of Cable State of Cable State of C           | m.                                                                                                    |
| Age Mannes API Passeved The Passeved to API Authentication. Total in the field only if using user name/passeved API Authentication. NOTE: OAuth is the preferred meshanis Locals User for API Calse Explain Deskiel Deskiel De                  | (P                                                                                                    |
| re van konstenden oor in enemenden oor in een een oor in een een op is een op een eenspasseoor API Austenden een to oor it eenspasseoor API Austenden een to oor it eenspasseoor API Austenden een to oor it eenspasseoor API Austenden eenspasseoor API Austenden eenspasseoor API Austende eenspasseoor API Austende een                   | m.<br>t recommended in production                                                                                                    |
| In a variant of the APA Automatication, before this field only if using user name/password APA Automatication. NOTE: OAuto is the preferred mechanic<br>tended for APA Automatication. Enter this field only if using user name/password APA Automatication. NOTE: OAuto is the preferred mechanic<br>tended for APA Case<br>English<br>Dealed<br>Dealed<br>Dealed Store Genetication.<br>() Adva Institute Centerions and Use allowed in calls performed by the plugin. This would allow, for example, self-aigned centificates. This is no<br>methods.                                                                                                    | ()<br>m.<br>t recommended in production                                                                                                    |
| In other the data of the American and the set of the set of the set of the set of the set of the American and the set of the set of                   | m.                                                                                                    |
| No view how the second second                   | m.<br>trecommended in production                                                                                                    |
| No with Network of the APA content of the APA content of the APA conte                  | m.<br>It recommended in production<br>ripaasword AP1 authentication. If                                                                          |
| In a loss de loss in enclandades de la resultancia de la serie y la resultancia de la resultancia de la comparativa de la resultancia de la comparativa de la resultancia de la comparativa de la resultancia de la comparativa de la comparativa de l                  | In . It recommended in production It password API authentication. If Jopassword API authentication. If                                           |
| No van kale vols i Analasteria of a Namenia and a solution and a solution and a particular particular of the Analasteria of a Namenia and a solution and a particular base of the Analasteria of the Analasteria of the Analas                  | In .<br>In commended in production<br>inpassword API subtentication. If<br>upged at a DEBUG level, so the                                        |
| Note that which the second and the second and the s                  | (m.<br>t recommended in production<br>spassword API subenication. If<br>uppeared at a DEBUG level, so the                                        |
| No with relative down in the second of the second of the s                  | ()<br>In recommended in production<br>() password API subtentication. If<br>uppear at a CEBUO level, so the                                      |
| Note that which is the second of the second of the second                   | (m.<br>It recommended in production<br>ispassword API subenication. If<br>append at a CEBUG kevel, so the                                        |
| No with relation of the APA Authentication. Enter this field only if using user name/password APA Authentication. NOTE: OAuth is the preferred meshanic<br><b>Lossib User for APA Cask</b><br>English<br>Tenshell and Conferences<br>English<br>Set of stable this configuration.<br>Joak Deal Society (Second Second Sec | (n.<br>It recommended in production<br>upsassed API subtentication. If<br>upsassed API subtentication. If                                        |
| Na data factor of the APA contraction of the adjuster of the spectrum of the contraction of the adjuster of the spectrum of the adjuster of the adjuster of th                  | ()<br>In trecommended in production<br>reparamented in production. If<br>reparamented PPI authentication. If                                     |
| It is derived over Arkademication. Einer ihm ander and y same yake interparational in the indexident of the Court is any please of Program of Program of P                  | en.<br>rt recommended in production<br>in production API subhenication. If<br>uppeavord API subhenication. If<br>uppeavord API subhenication. If |

8

- 9. Use Non-TLS Connections: Leave unchecked. TLS cannot be disabled for this type of plugin.
- 10. **Real Time Events Types:** Specify which events the plugin processes when received by the middleware engine. The following should be checked:

SALES: www.beyondtrust.com/contact SUPPORT: www.beyondtrust.com/support DOCUMENTATION: www.beyondtrust.com/docs

- a. Real Time Data Unavailable
- b. Real Time Data Available
- c. Real Time State Changed

#### **Real-Time Dashboard Instance**

The remainder of the plugin configuration provides the necessary settings for communication between the plugin and the Real-Time Dashboard instance. The configuration settings include:

- 1. Company API Name: The value found on the /login > Status > Information page of the BeyondTrust Appliance B Series.
- 2. **CSAT Polling Interval:** (Optional) The interval in minutes for the plugin to pull customer surveys to obtain a customer satisfaction average. If this functionality is not desired, leave blank or set to **0**.
- 3. **CSAT Question Name:** (Optional) The **Question Name** of the survey question to use for customer satisfaction levels. This is found by going to */login > Public Portals > Exit Surveys* and editing the desired question.
- 4. Public Sites to Poll for CSAT: (Optional) A comma-separated list of public site IDs to poll for CSAT responses. If your BeyondTrust setup has only one public site, you can leave this field blank or enter 1. Otherwise, go to /login > Public Portals > Public Sites and edit each site you wish to include; the site ID appears in the URL. For example, if the URL is https://support.example.com/login/public\_site/5/edit, then the site ID is 5.
- Allowed Support Teams: (Optional) A comma-separated list of support team code names to include in the dashboard. This is considered an allow list of teams. Code names are found by going to /login > Configuration > Support Teams. If left blank, all teams are allowed.
- Ignored Support Teams: (Optional) A comma-separated list of support team code names to exclude from the dashboard. This is considered a deny list of teams. Activity related to these teams is ignored by the real-time state API. Code names are found by going to /login > Configuration > Support Teams. If left blank, no teams are ignored.
- 7. Valid Session Start Methods: The types of sessions to show in the dashboard.
- 8. **Real Time API Idle Timeout:** The connection to the real-time state API is restarted if no data has been received within this number of minutes. If this functionality is not desired, leave blank or set to **0**.
- 9. Waiting Session SLAs: Used to describe service-level agreements for waiting sessions by team. If a session has exceeded the SLA, an exlamation icon appears next to that session.
- 10. Real Time Dashboard Web Address: The local address on which the dashboard runs (e.g., http://localhost:53487/).
- 11. **Format of representative names displayed in the Real Time Dashboard:** The preferred format for displaying names in the Real-Time Dashboard.
- 12. **Enable session details pop-up:** If enabled, the Real-Time Dashboard contains links in various panels to view details about closed sessions.

After saving the configuration, click the test icon next to the new plugin configuration. No restart is needed.